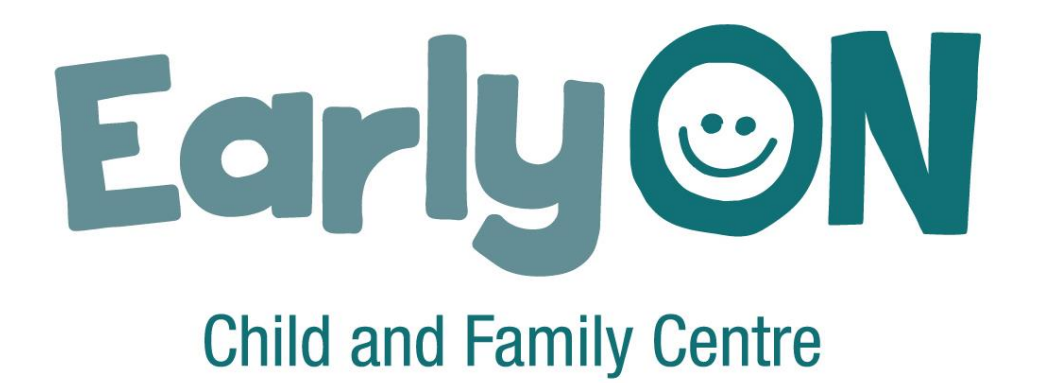

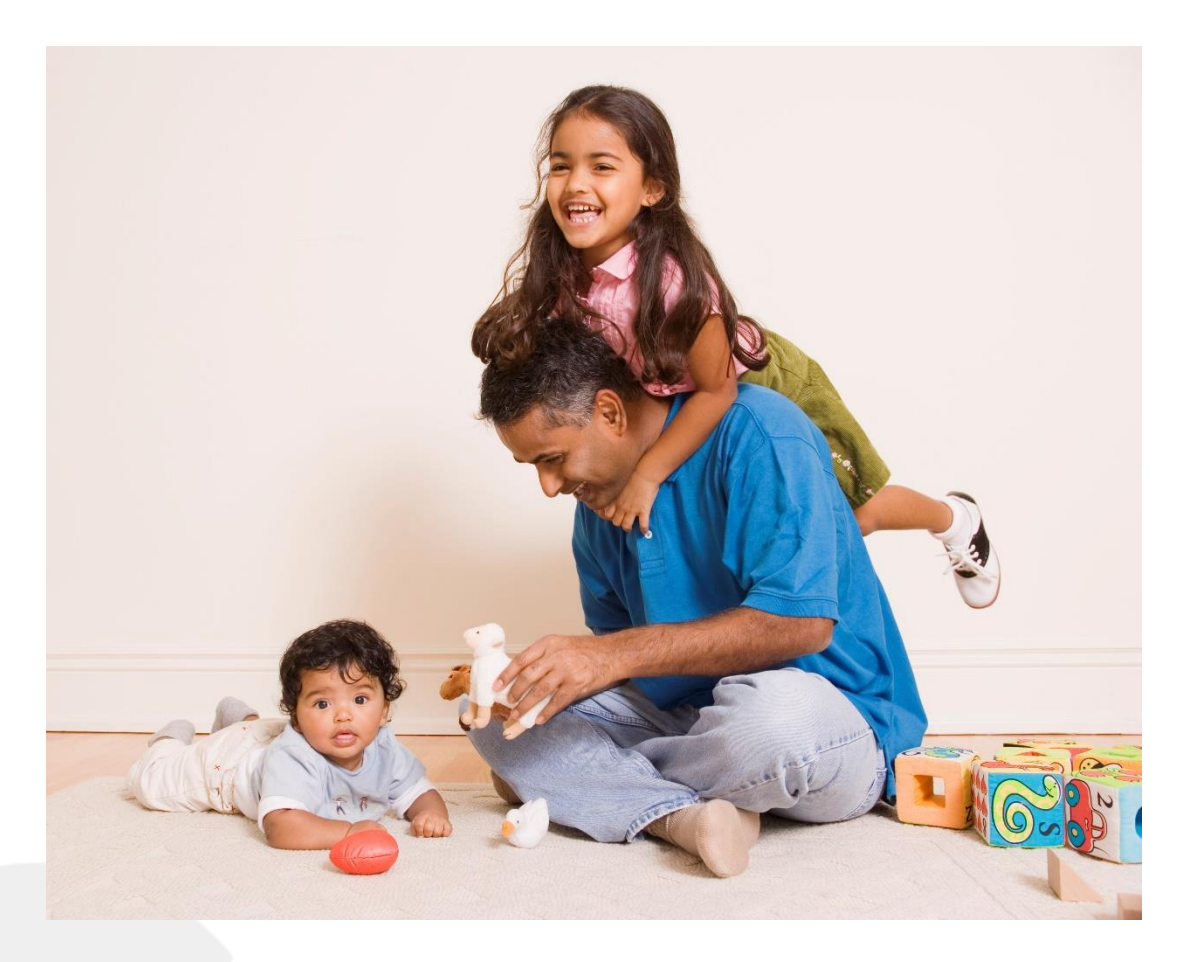

## Help Registering for EarlyON Programs: A step-by-step guide for families

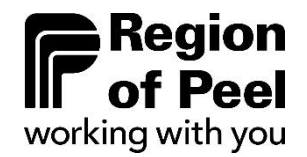

# **Table of Contents**

| 1. Create an account and register for a program |   |
|-------------------------------------------------|---|
| 2. Find an EarlyON program                      | 5 |
| 3. Checking-in to in-person programs            | 3 |
| 4. Checking-in for virtual programs10           | ) |

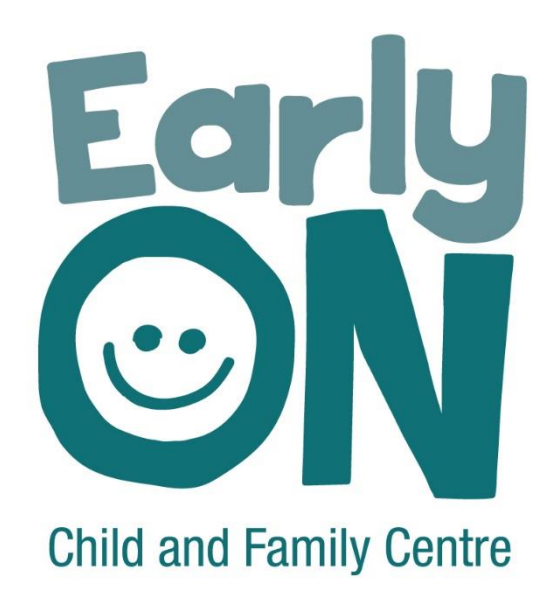

## Help registering for EarlyON programs

How to find and register for an EarlyON program using our Children's Services Portal.

This information will help you:

- Easily create an account to manage your program registrations.
- Access EarlyON program calendars.
- Check in and out online for in-person programs.

The following sections provide you with step-by-step instructions for creating an account and registering for programs.

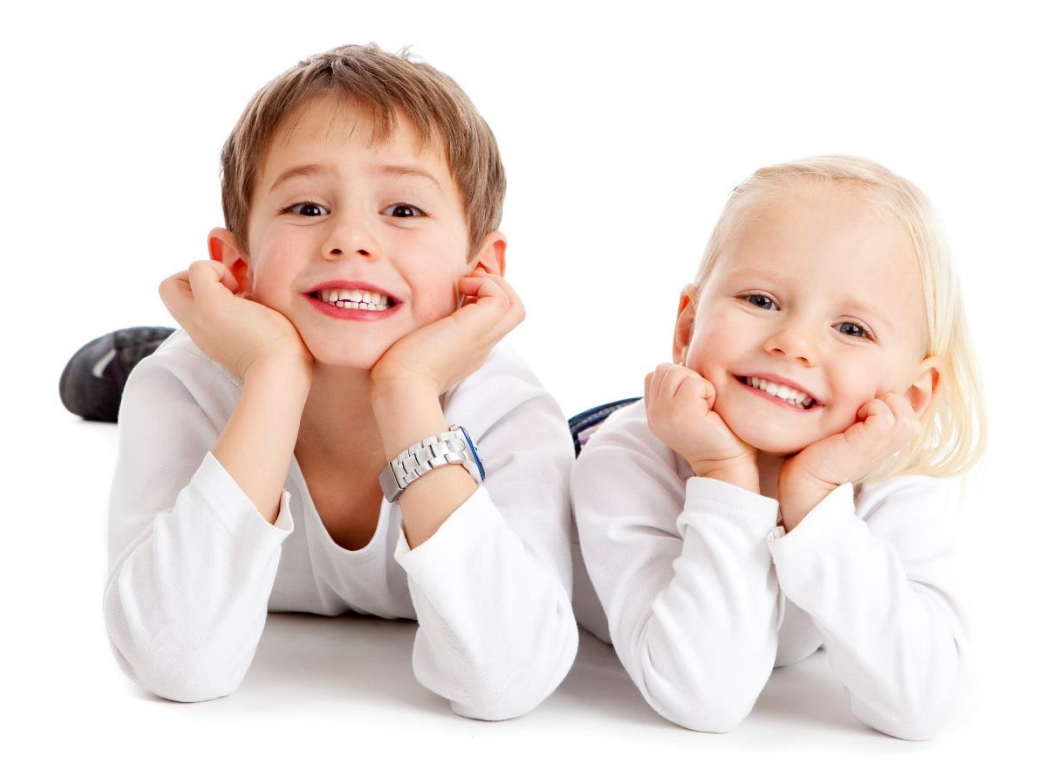

#### Create an account and register for a program

Once you've found a program, you'll need to create an account to register.

We'll keep your information private and EarlyON staff will only use your contact information for program purposes.

1. Go to the Children's Services Portal and select 'EarlyON Child and Family Centres'.

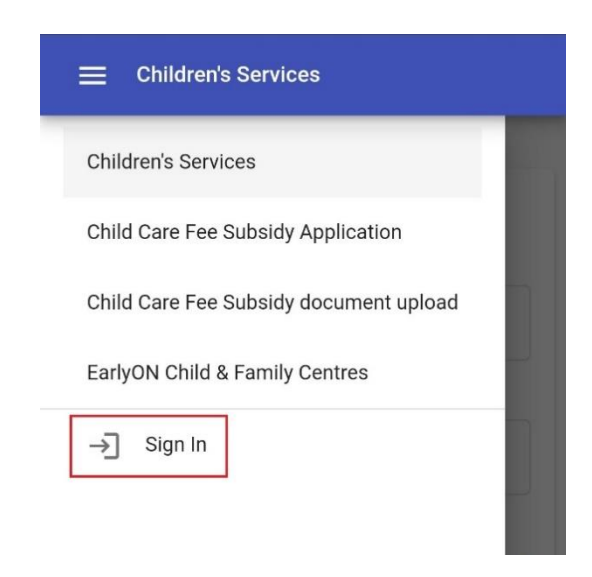

2. Select 'Sign In' and then select 'Create an account'.

| S                |
|------------------|
| Services account |
|                  |
|                  |
| Forgot Password? |
| Sign In          |
|                  |

3. Enter your information and finish by selecting 'Create Account'.

| create Account<br>reate your Children's Services acco | unt |
|-------------------------------------------------------|-----|
| First Name *                                          |     |
| Last Name *                                           |     |
| Date of Birth *                                       | Ē   |
| Email *                                               |     |
| Password *                                            |     |
| Confirm Password *                                    |     |

- 4. An email will be sent to you to confirm your account information within 24 hours. If you do not confirm within 24 hours, you'll need to go to the Children's Services Portal and select 'Forgot Password' to receive another email.
- 5. You may need to pre-register for some programs. To pre-register, sign into your account.
- 6. Find the program you want to pre-register for and select the number of adults and children who will attend.

| ≡ Early©N                                                                                                    |
|----------------------------------------------------------------------------------------------------|
| ← Event                                                                                                    |
| Adventures in Math and Science (BridgeWay)                                                                    |
| Thursday, September 15, 2022                                                                                  |
| () 2 - 3:30 PM                                                                                                |
| 2 to 6 years of age                                                                                           |
| <ul> <li>Four Corners Library EarlyON</li> <li>65 Queen Street East, Brampton, ON L6W</li> <li>3L6</li> </ul> |
| Adventures in Math and Science.                                                                               |
| My Pre-Registrations                                                                                          |
| Participants<br>2<br>Enter number of adults and children<br>(up to 10)                                        |
| Pre-Register                                                                                                  |

 Select 'Pre-Register'. The first time you pre-register for a program you will need to fill out the Pre-Registration form. The information you enter will be saved for future preregistrations.

| First Name * - |                     |             |  |   |
|----------------|---------------------|-------------|--|---|
| Mickey         |                     |             |  |   |
| Last Name *    |                     |             |  |   |
| Mouse          |                     |             |  |   |
| Email *        |                     |             |  |   |
| employmer      | ttransformation@pee | elregion.ca |  |   |
|                |                     |             |  |   |
| Phone Nun      | ber                 |             |  |   |
|                |                     |             |  |   |
| Postal Cod     | *                   |             |  |   |
|                |                     |             |  |   |
| Participant    | Tvne *              |             |  | , |

8. Select 'Save'.

**Tip:** Under 'My Pre-registrations' you have the option to edit or remove your pre-registrations.

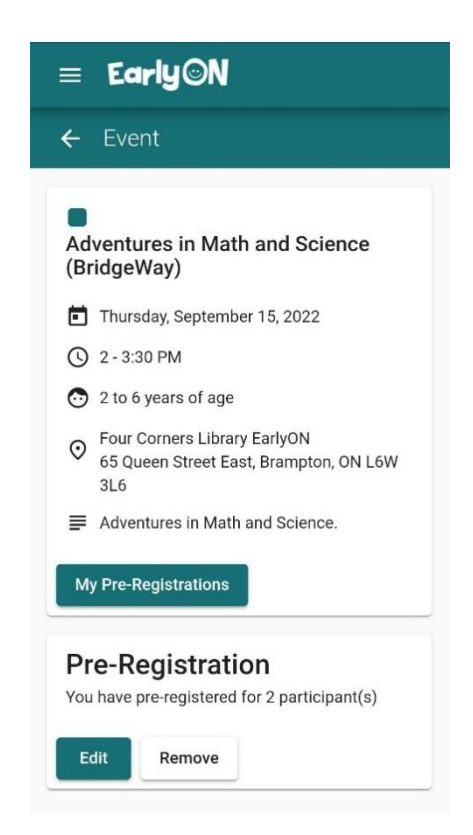

### Find an EarlyON program

- 1. Go to the <u>Children's Service Portal.</u>
- 2. Select 'EarlyON Child and Family Centres'.

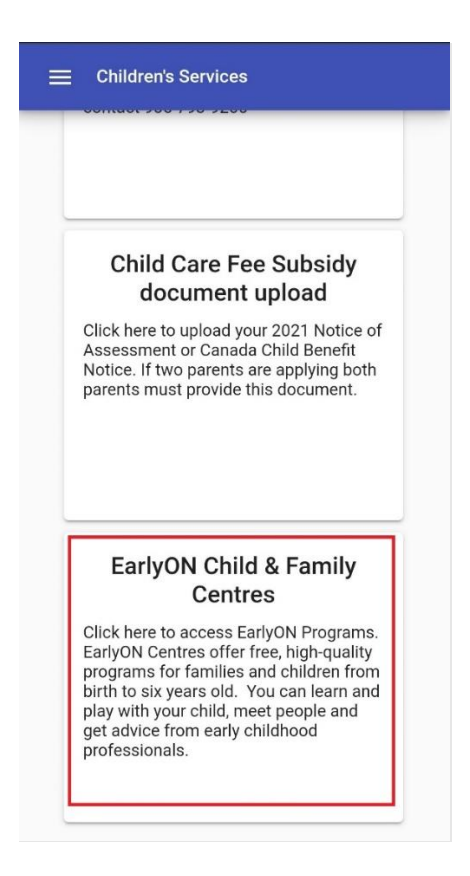

3. Select 'Calendar' to view programs.

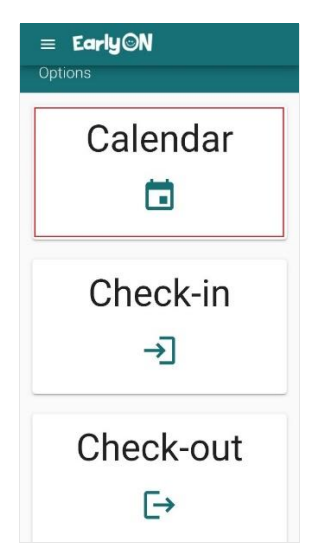

4. Select the magnifying glass icon to search for programs and locations.

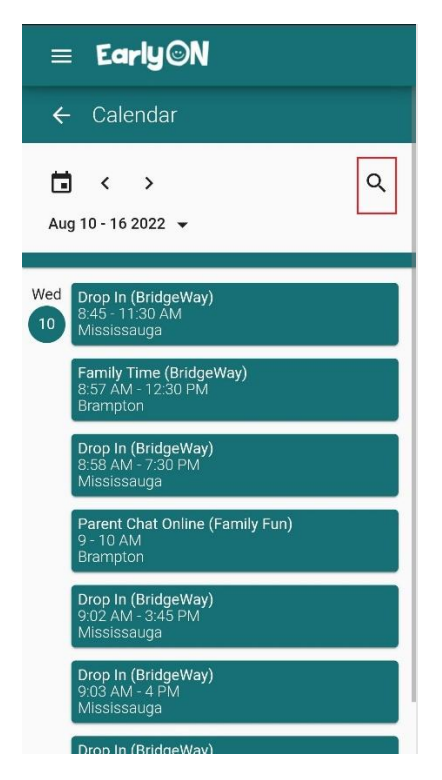

**Tip:** If using the calendar on your computer (not mobile device), you can change the calendar to show programs by day, week, or month.

| TODAY           | <ul> <li>APRIL 20</li> </ul> | 22               |                 |                 | DAY MONTH       | AGENDA Q     |
|-----------------|------------------------------|------------------|-----------------|-----------------|-----------------|--------------|
| Surday          | Monday                       | Tuesday          | Windowsday      | Thursday        | Friday          | Securday     |
| 21              | 28                           | 29               | 31              | 31              | cı              | 07           |
| Art and Sensory | Family Playtime              | Family Time      | Family Playtime | Family Playtime | Family Playtime | Family Time  |
| Family Time     | Family Playtime              | Family Playtime  | Baby Playtime   | Family Playtime | Family Playtime | Family Time  |
|                 | .175                         |                  | 5.995           | 2.000           | ***             |              |
|                 | 34                           | (5               | 05              | 07              | CB              | 01           |
| Art and Sensory | Family Playtime              | Family Playtime  | Family Playtima | Family Playtime | Family Playtime | Depin        |
| Family Time     | Family Time                  | Family Time      | Family Time     | Family Playtime | Family Playtene | Family Time  |
|                 | 104                          | 411              |                 | 101             |                 |              |
| 10              | 11                           | 12               | 11              | 14              | 15              | 16           |
| Art and Sensory | Family Playtime              | Family Playtime  | Family Playtime | Family Playtime | 2               |              |
| Family Time     | Family Time                  | Family Time      | Family Time     | Family Playtime |                 |              |
|                 |                              |                  |                 | 101             |                 |              |
| 17              | 10                           | 19               | 20              | 21              | 22              | 23           |
| Art and Sensory | Family Time                  | Family Playtime  | Family Playtime | Family Playtime | Family Playtime | Depin        |
|                 | Dropin                       | Family Time      | Family Time     | Family Playtime | Family Playtime | Family Time  |
|                 |                              |                  |                 |                 |                 |              |
| 24              | 25                           | 26               | 27              | 29              | 29              | 30           |
| An and sensory  | Family Playtime              | Family Playtene  | Family Playtme  | Family Playtime | Family Playtone | Vicplin      |
| Family Time     | Family Time                  | Family Time      | Family Time     | Family Playtime | Family Playtime | Family Time  |
| 750             |                              | 1979             | 04/14           | 1403            | 1000            | 1000         |
| II              | 12                           | (i)              | 04              | 05              | Camily Standard | 07           |
| An and sensory  | Paraytime                    | Issam and Isoder | man and icease  | man and losger  | Family mayorise | Participante |

5. Type the program name or location in the search bar or choose location, program name, age of children, or virtual events from the drop-down menus.

| ≡                  | Early©N               |   |  |  |
|--------------------|-----------------------|---|--|--|
| ← Calendar         |                       |   |  |  |
|                    | Search                |   |  |  |
| Aug 11             | Search                |   |  |  |
| Fan<br>8:5<br>Bra  |                       |   |  |  |
| Dro                | All Main Centres      | • |  |  |
| 8:58<br>Mis        |                       |   |  |  |
| Dro<br>8:59<br>Bra | All Sites             | • |  |  |
| Far                | All Program Offerings | • |  |  |
| 9:0'<br>Mis        |                       |   |  |  |
| <b>Dro</b><br>9:02 | All Ages              | • |  |  |
| Dro                |                       |   |  |  |
| 9:00<br>Mis        | All Municipalities    | • |  |  |
| Dro<br>9:04<br>Mis | Only Virtual Events   |   |  |  |

- 6. Select 'search' or 'reset' to clear search.
- 7. Double click or tap on a program to see more details.

#### Checking-in to in-person programs

1. Each EarlyON location will have a kiosk available with a QR code. Open your phone's camera app and scan the QR code. If you don't have a cellphone, tap the kiosk tablet screen to log in.

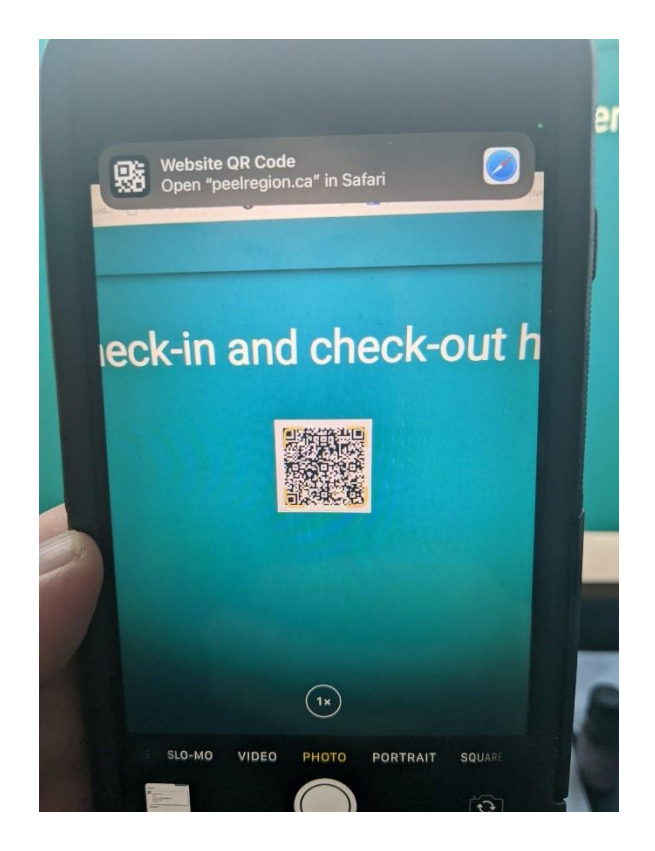

2. Log in to your account.

| Sign In<br>Sign in to your Children's Servic | es account       |
|----------------------------------------------|------------------|
| Email *                                      |                  |
| Email is required                            |                  |
| Password *                                   |                  |
| Show Password                                | Forgot Password? |
| Create an Account                            | Sign In          |
|                                              |                  |

3. Select the program you are checking in to.

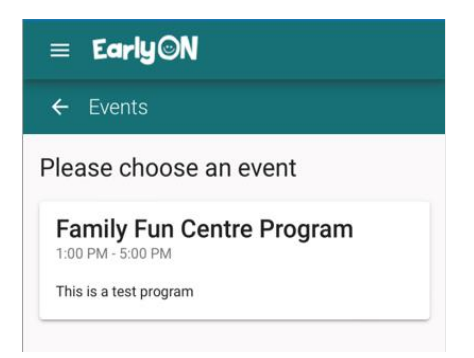

4. select the adults and children who are attending the program. Scroll down and select 'Check-in'.

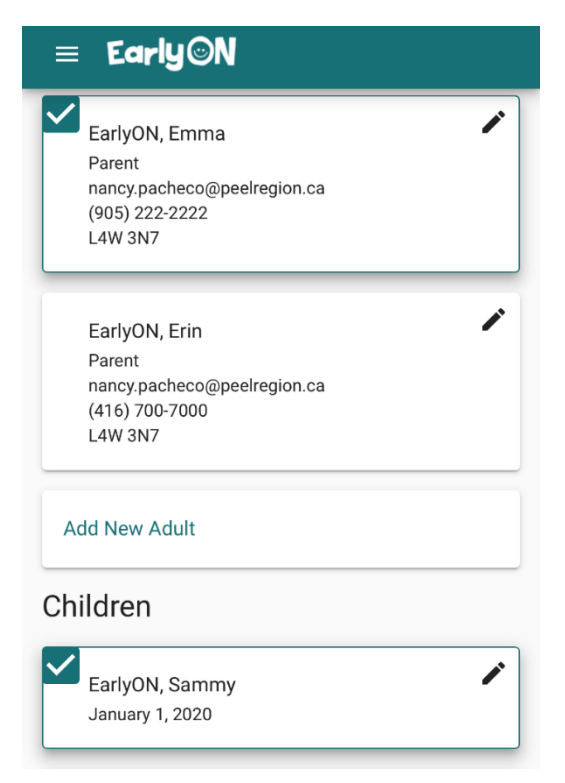

### **Checking-in for virtual programs**

1. Log in to your account on the <u>Children's Services Portal</u> and select 'Check-in'.

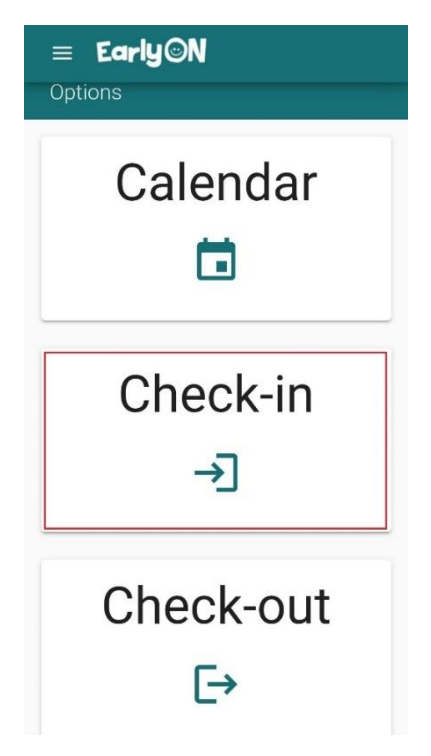

2. Select the site and program you are attending.

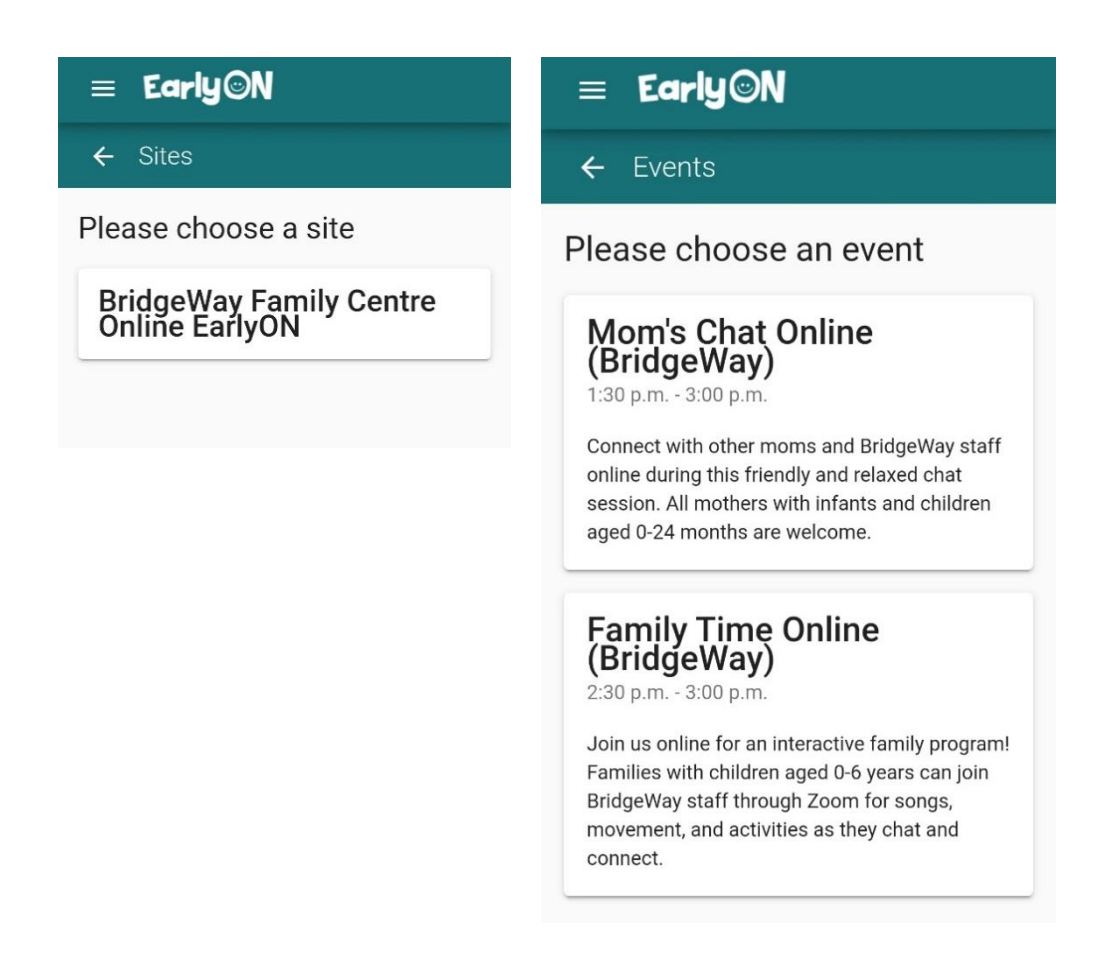

3. Select the adults and children attending the program. Then select 'Check-in'.

| Adults                                                                              | = Early©N                                               |
|-------------------------------------------------------------------------------------|---------------------------------------------------------|
| EarlyON, Emma<br>Parent<br>nancy.pacheco@peelregion.ca<br>(905) 222-2222<br>L4W 3N7 | ← Family Time Online<br>(BridgeWay) Check-in            |
| EarlyON, Erin<br>Parent<br>nancy.pacheco@peelregion.ca                              | Adults                                                  |
| (416) 700-7000<br>L4W 3N7                                                           | Legaspi, David                                          |
| Add New Adult                                                                       | Parent<br>david.legaspi@peelregion.ca<br>(416) 788-7888 |
| Children                                                                            | L5C 4E3                                                 |
| EarlyON, Sammy<br>January 1, 2020                                                   | Add New Adult                                           |
| EarlyON, Earl<br>January 1, 2018                                                    | Children                                                |
| EarlyON, Jamie<br>January 1, 2019                                                   | Add New Child                                           |
| Add New Child                                                                       | Check-in                                                |
| There is space available for up to 20 participants.                                 |                                                         |
|                                                                                     | Check-in                                                |